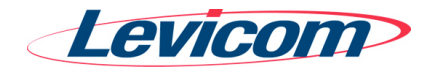

# Guía para el servicio SPIN® Portal

| Nombre: | <u>Servicio de Pronósticos In</u> tegral (SPIN®)<br>Servicio SPIN® Portal |
|---------|---------------------------------------------------------------------------|
| Qué es: | Consulte por Internet su historial y gráfica de pedidos y pronósticos     |

### Para quiénes?

Este servicio esta disponible como valor agregado, a todos los clientes de EDC que reciban nuestros Reportes Ejecutivos, como el Resumen Inteligente de Órdenes de Compra.

Para mayor detalle de nuestros Reportes Ejecutivos, consulta SPIN® Reportes, en nuestra página <u>www.levicom.com.ar</u>

### Cómo acceder:

A través de su mismo buzón EDC. Usted encontrará ahora el botón "SPIN®" en la parte superior de la página de su buzón.

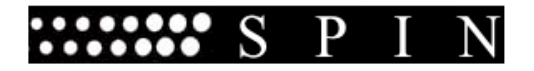

#### Marca:

SPIN ® Marca y Diseño registrados Levicom.

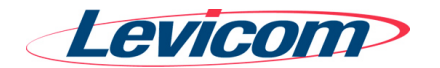

#### **Desde www.levicom.com.ar** :

Se accede igual que siempre a EDC con usuario y contraseña.

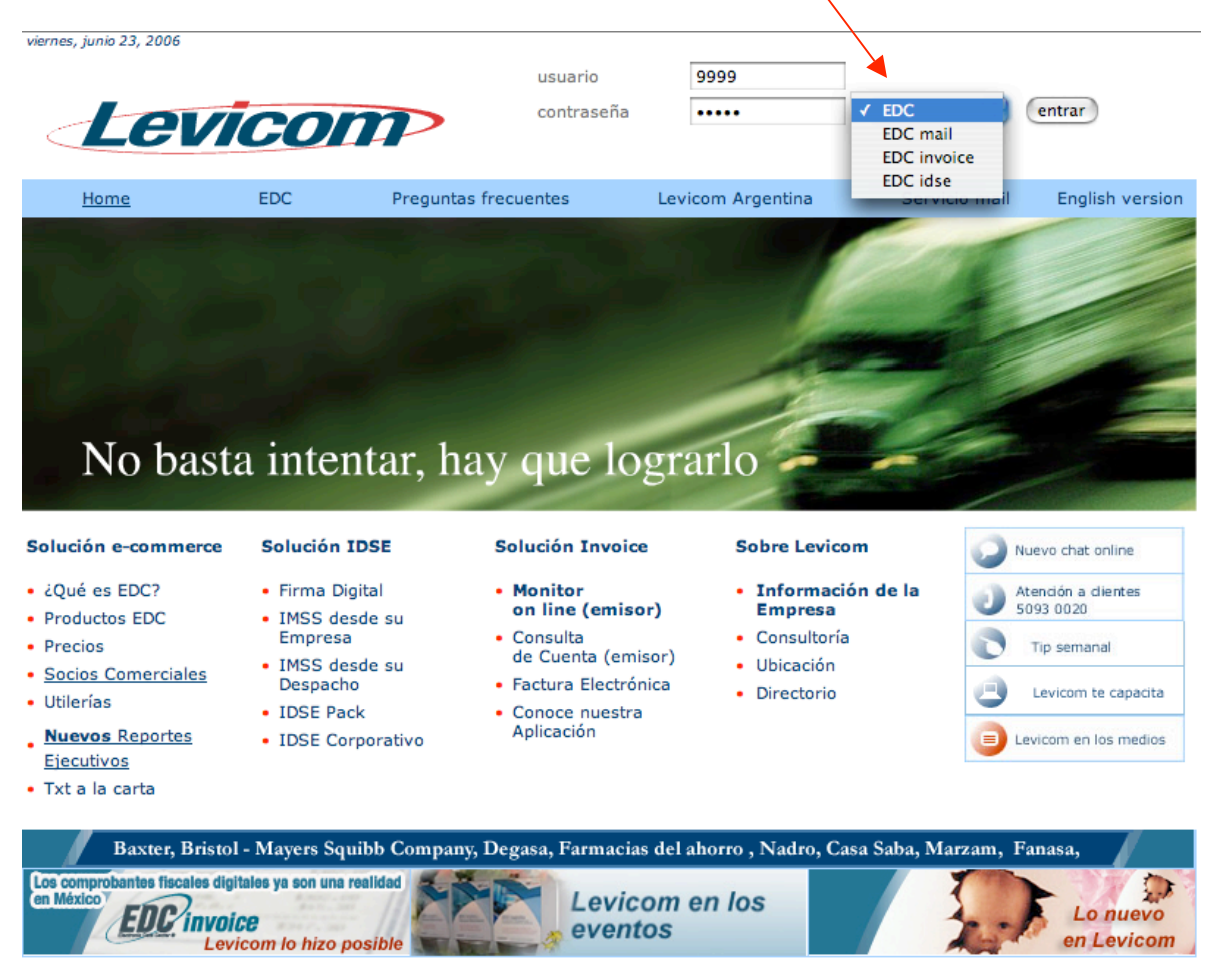

Bosque de Duraznos 127 piso 12 Col. Bosques de las Lomas. México. D.F. 11700, teléfono 5093 0000

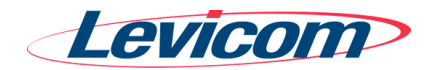

# Pero además de su buzón EDC habitual, encontrará ahora el botón SPIN®

| Levicom                                                                 |                   |                   |                 |               |            |
|-------------------------------------------------------------------------|-------------------|-------------------|-----------------|---------------|------------|
|                                                                         | LEVICOM           |                   |                 | /             |            |
| Atención a Clientes Cambio de Password                                  | Datos Registrados | Búsqueda Avanzada | Utilerias       | tto S P I     |            |
| Archivos publicados: 37<br>Archivos que aún no han sido consultados: 20 |                   |                   | <u>Regresar</u> | <u>a Home</u> | $\bigcirc$ |

|  | 0 | rd | e | ۱a | r | po | r | : |
|--|---|----|---|----|---|----|---|---|
|--|---|----|---|----|---|----|---|---|

| Tipo de Documento | confirmación              | # de páginas | # de etiquetas | publicación          | primera lectura          |      |     |           |      |     |
|-------------------|---------------------------|--------------|----------------|----------------------|--------------------------|------|-----|-----------|------|-----|
|                   |                           |              |                |                      |                          |      |     |           |      |     |
| C&A               |                           |              |                |                      |                          |      |     |           |      |     |
| Tipo de Documento | Número de<br>confirmación | # de páginas | # de etiquetas | Fecha<br>publicación | Fecha<br>primera lectura | PDF  | тхт | Etiquetas | EDI  | XML |
| Orden de Compra   | W1F7AA                    | 3            | 7243           | 5/17/2006 2:35:49 PM | 6/9/2006 1:35:14 PM      | pdf  | txt | etq       | edi  | xml |
| Orden de Compra   | W2A265                    | 1            | 2203           | 5/30/2006 4:25:24 PM | 6/15/2006 12:01:44 PM    | pdf  | txt | etq       | edi  | xml |
| Orden de Compra   | W2A26C                    | 2            | 3830           | 5/30/2006 4:26:31 PM | (no leído)               | pdf  | txt | etq       | edi  | xml |
| Orden de Compra   | W2A29C                    | 1            | 417            | 5/30/2006 4:51:47 PM | (no leído)               | pdf  | txt | etq       | edi  | xml |
| Orden de Compra   | W2A2A6                    | 1            | 2261           | 5/30/2006 4:55:28 PM | (no leído)               | pdf  | txt | etq       | edi  | xml |
| Orden de Compra   | W2A2A9                    | 1            | 1493           | 5/30/2006 4:55:28 PM | (no leído)               | pdf  | txt | etq       | edi  | xml |
| Orden de Compra   | W2A343                    | 7            | 8171           | 5/30/2006 5:29:15 PM | (no leído)               | pdf  | txt | etq       | edi  | xml |
| Orden de Compra   | W2A344                    | 1            | 1709           | 5/30/2006 5:33:24 PM | (no leído)               | pdf  | txt | etq       | edi  | xml |
| Orden de Compra   | W2A35F                    | 6            | 7043           | 5/30/2006 5:38:26 PM | (no leído)               | pdf  | txt | etq       | edi  | xml |
| Ordan da Compra   | MODEEO                    |              | 2207           | 6/4/2006 42:40:42 DM | (no loido)               | n df | -   | -         | o di | uml |
|                   |                           |              |                |                      |                          |      |     |           |      |     |

.

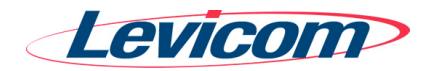

Y esto conduce a la página con su información SPIN ®, a través de tres sencillos pasos:

1. Seleccione de la lista, la cadena de la que desea consultar información:

| N® Servicio de Pronóstico Integr<br>Eleccione la cadena:<br>JUMBO<br>LA ANONIMA<br>WAL*MART52<br>Seleccionar | ral. |                    |  |
|----------------------------------------------------------------------------------------------------|------|--------------------|--|
| Salir<br>suF/b88zJ52 MEX                                                                                     |      | Area de Resultados |  |
|                                                                                                    |      |                    |  |

Las cadenas que aparecen son aquellas para las que su negocio ha recibido pedidos desde diciembre 2005, y además ya cuenten con el servicio liberado de SPIN®. Para una lista de las cadenas con servicio SPIN® consulta nuestra página SPIN® Portal, en <u>www.levicom.com.ar</u>

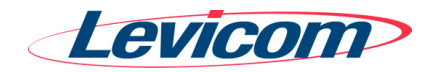

## 2. Seleccione el SKU o EAN que quiere consultar:

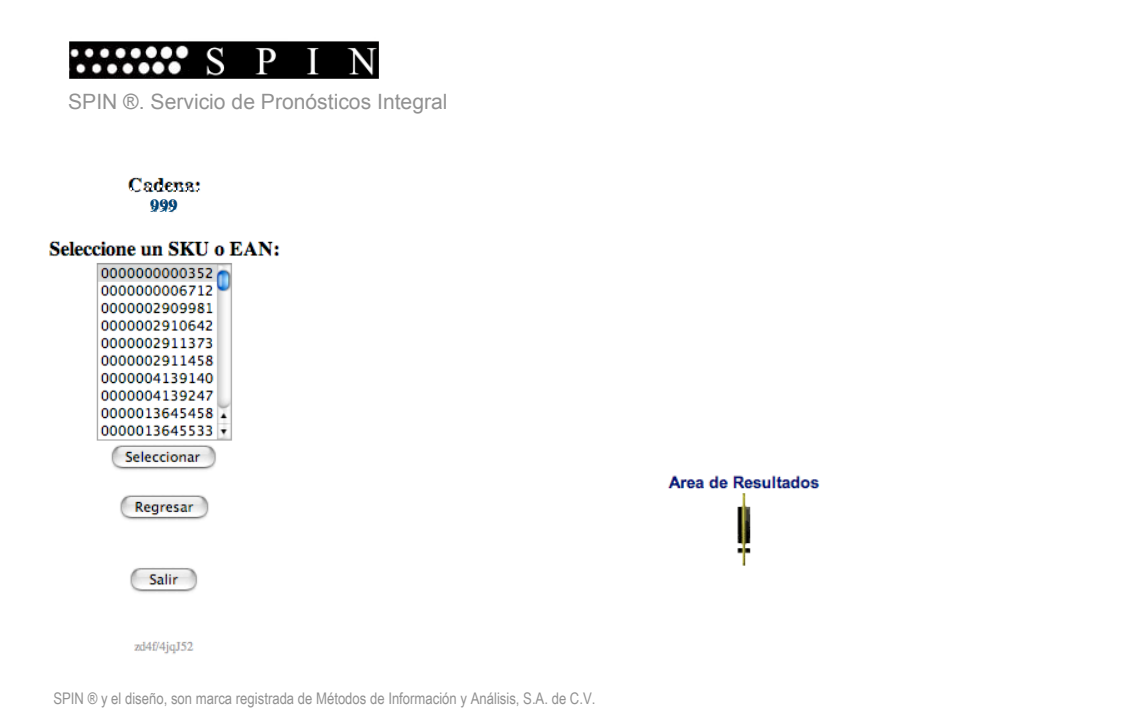

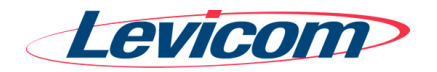

De inicio, la información que se despliega corresponde ya a su historial de pedidos, desde diciembre de 2005, en total de unidades por SKU o EAN, para todas las tiendas.

La gráfica presenta en color azul, el total de unidades pedidas por la cadena para este artículo.

La gráfica, termina en el último pedido que la cadena le ha enviado, hasta el día anterior a la fecha de consulta. El pronóstico en unidades, para sus órdenes de compra, aparece en rojo en la gráfica y, como valor en unidades, en los cuatro últimos renglones de la tabla de asociada.

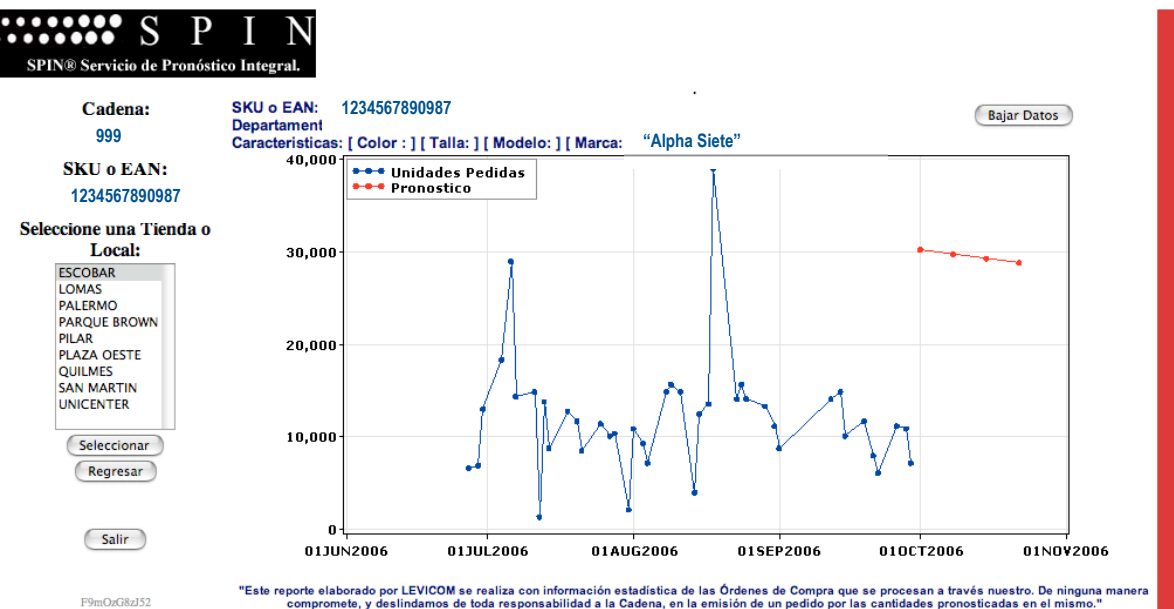

Información en Unidades

| Pedidos | Pronostico                                                                                                    |
|---------|----------------------------------------------------------------------------------------------------|
| 6,650   |                                                                                                    |
| 6,916   |                                                                                                    |
| 13,034  |                                                                                                    |
| 18,354  |                                                                                                    |
| 28,994  |                                                                                                    |
| 14,364  |                                                                                                    |
| 14,896  |                                                                                                    |
| 1,330   |                                                                                                    |
| 13,832  |                                                                                                    |
| 8,778   |                                                                                                    |
| 12,768  |                                                                                                    |
| 11,704  |                                                                                                    |
| 8,512   |                                                                                                    |
|         | Pedidos<br>6,650<br>6,916<br>13,034<br>18,354<br>28,994<br>14,364<br>14,896<br>1,330<br>13,832<br>8,778<br>12,768<br>12,768<br>11,704<br>8,512 |

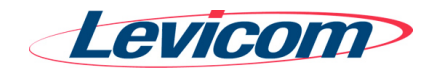

| 01SEP2006 | 8,778  |        |
|-----------|--------|--------|
| 12SEP2006 | 14,098 |        |
| 14SEP2006 | 14,896 |        |
| 15SEP2006 | 10,108 |        |
| 19SEP2006 | 11,704 |        |
| 21SEP2006 | 7,980  |        |
| 22SEP2006 | 6,118  |        |
| 26SEP2006 | 11,172 |        |
| 28SEP2006 | 10,906 |        |
| 29SEP2006 | 7,182  |        |
| 01OCT2006 |        | 30,258 |
| 08OCT2006 |        | 29,790 |
| 15OCT2006 |        | 29,322 |
| 22OCT2006 |        | 28,855 |

٠

•

•

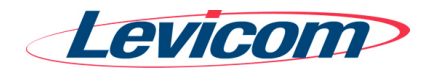

Adicionalmente, usted puede consultar por local.

**3.** Seleccione la tienda o local en particular para la que desea ver un detalle de su información:

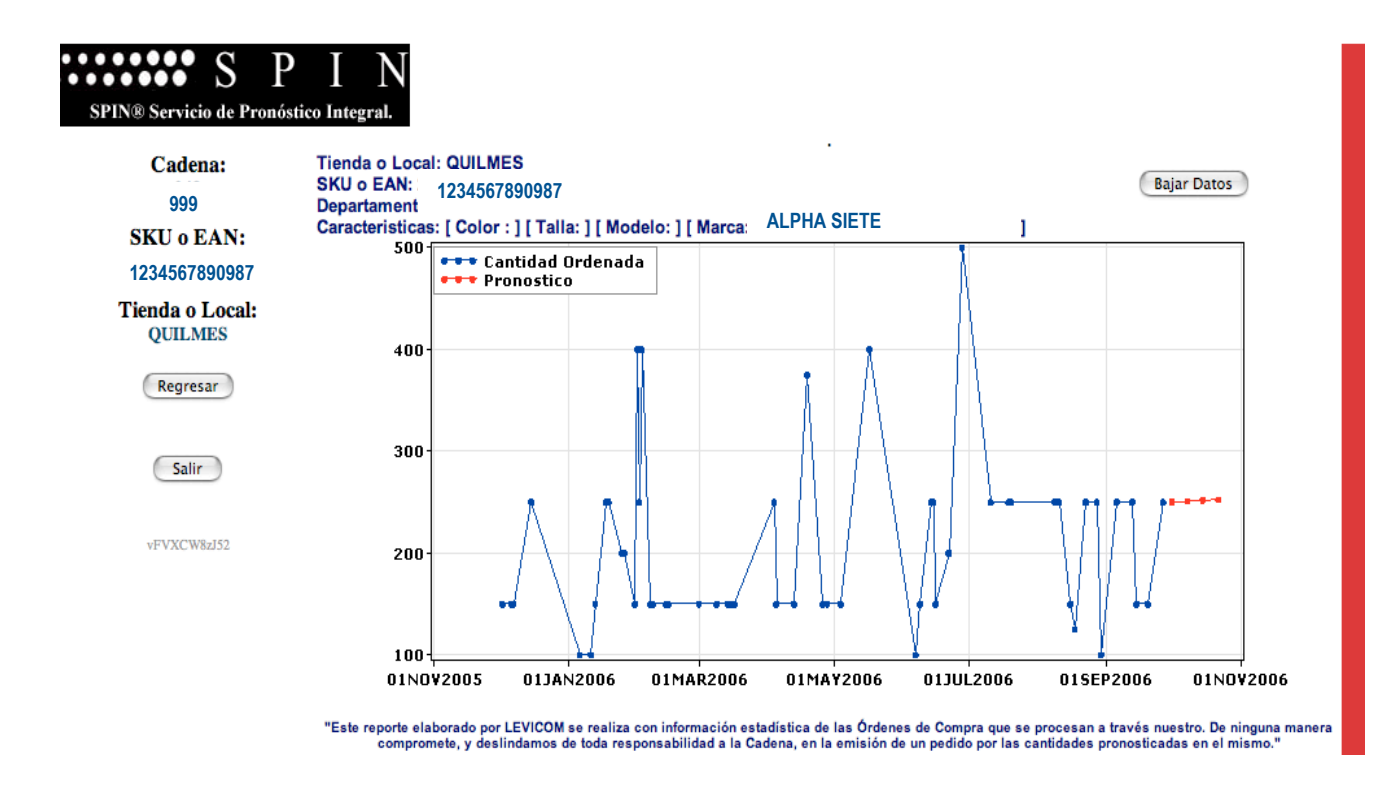

La lista de locales aparecerá con su nombre o identificador numérico, dependiendo de cómo lo transmite la cadena a Levicom. Las tiendas que se despliegan son aquellas para las que ha recibido pedidos, al menos una vez desde diciembre de 2005.

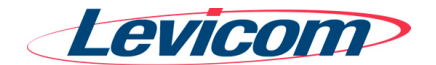

### <u>Notas</u>

- ✓ Si esto ha ocurrido, lo notará al volver a oprimir algún botón del portal SPIN ®, pues tu navegador de Internet desplegará un mensaje como el que sigue:

| $\Theta \Theta \Theta$                  | Application Error |               |  |
|-----------------------------------------|-------------------|---------------|--|
| + Ohttp://148.243.35.5/spin/broker.exe? |                   | S ^ Q- Google |  |

# **Application Error**

Unable to connect to session UJCa.3ErJ52.

Please notify <u>SPIN</u> if you are unable to correct this problem.

✓ Para continuar consultando tu historia y pronósticos, simplemente vuelva a acceder desde el buzón EDC.